# **Owl for Exchange**

Owl for Exchange on Mozilla Thunderbird e-posti kliendi lisa, mis võimaldab Maaülikooli e-posti kasutamist. Antud juhend õpetab seda samm-sammult paigaldama ja seadistama.

# 1) Owl'i leidmine ja lisamine

Esmalt tuleb avada Lisade menüü (vajutada kolmele joonele ning "Add-ons" või "Lisad").

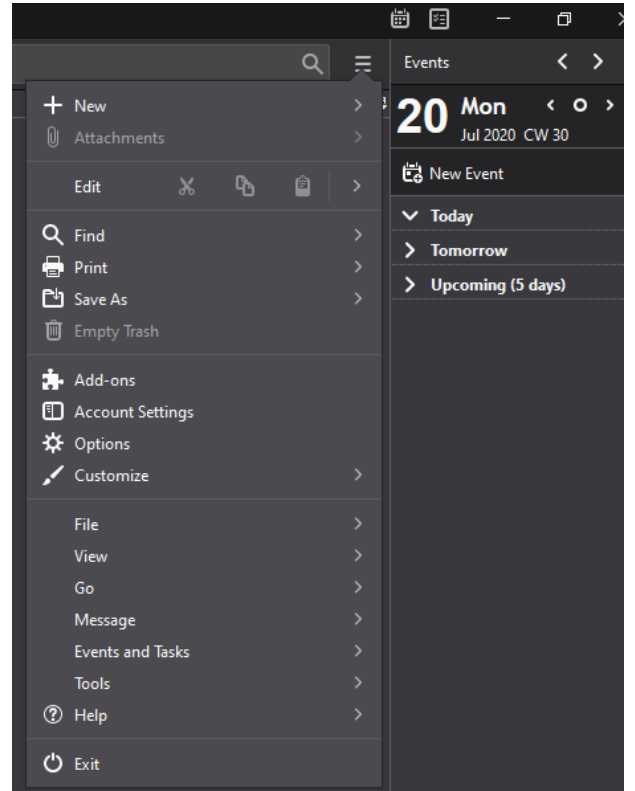

### Seejärel sisestad otsinguribale "Owl".

| ,       | 0  | ,          | ,     |   |                   |     |   |
|---------|----|------------|-------|---|-------------------|-----|---|
| 🖸 Inbox | a. | Add-ons Ma | nager | × |                   |     |   |
|         |    |            |       |   |                   |     |   |
|         |    |            |       |   | Find more add-ons | owl | م |
|         |    |            |       |   |                   |     |   |

Peale seda avaneb uus vahekaart, kus kuvatakse ainus vaste antud otsingule.

|                                              | d-        |             | CTIONS MORE                                                                                                    |                             | Q owl  | ÷                       |
|----------------------------------------------|-----------|-------------|----------------------------------------------------------------------------------------------------|-----------------------------|--------|-------------------------|
| Welcome to Thung                             | derbird / | Add-ons. Ad | ld extra features and styles to make                                                                                   | Thunderbird your own.       |        | ×                       |
| Filter Results                               |           | Search      | Results for "owl"                                                                                                    |                             |        |                         |
| CATEGORY<br>All Add-ons                      | »         | Sort by: R  | Relevance   Most Users   Top Rated   Newes                                                                             | t   More *                  |        |                         |
| WORKS WITH<br>Any Thunderbird<br>All Systems | >>>       | <u>.</u>    | Owl for Exchange<br>Allows you to use your Exchange ema<br>Access (OWA) with Thunderbird<br>****** (52) · 32,751 users | il accounts that use Outloo | ok Web | + Add to<br>Thunderbird |
| TAG<br>All Tags                              | *         |             |                                                                                                    |                             |        |                         |
| 1 matching result                            |           |             |                                                                                                    |                             |        |                         |

Seejärel tuleb vajutada nupule "Add to Thunderbird", misjärel küsitakse veel viimane kinnitus enne paigaldamist (tuleb vajutad nupule "Add") ning eduka paigalduse teavitus.

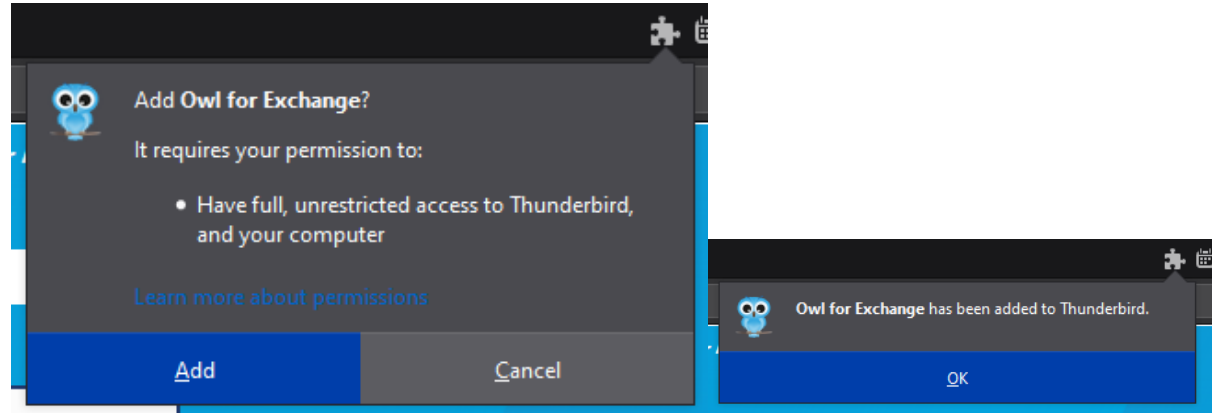

#### 2) Owl'i seadistamine

Eduka paigalduse järel tuleb sulgeda Thunderbird'i lisade kataloogi vahekaart ning asuda seadistama EMÜ e-posti kontot.

| 🖸 Inbox                         | 🔒 Add-ons Manager 💦                                      | < 🌂   | 🖇 owl :: Search :: Add-ons for 🗅 🗲 | <         |
|---------------------------------|----------------------------------------------------------|-------|------------------------------------|-----------|
| $\leftrightarrow \rightarrow [$ | https://addons.thunderbird.net/en-US/thunderbird/search/ | ?q=ow | А                                  | Close Tab |

Seadistama saab asuda vajutades Owl for Exchange järel olevale kolmele punktile ning "Options".

| 🖸 Inbox         | 📩 Add-ons Manager 🛛 🗙                                                                                      |                   |
|-----------------|----------------------------------------------------------------------------------------------------|-------------------|
|                 | Find more add-ons owl                                                                                      |                   |
| Recommendations | Manage Your Extensions                                                                                     | *                 |
| Themes          | Owl for Exchange     Allows you to use your Exchange email accounts that use Outlook Web Access (OWA) or f | …<br>前 Remove     |
|                 |                                                                                                    | Options<br>Manage |

Seejärel avaneb, lisa nime all, väike aken, kus tuleb valida "Add new account manually...".

|                 | Find more add-ons owl                                           | 8 |
|-----------------|-----------------------------------------------------------------|---|
| Recommendations |                                                                 | ¢ |
| Extensions      | ••• ••• ••• ••• ••• ••• ••• ••• ••• ••                          |   |
| J. memes        | Details Options Permissions                                     |   |
|                 | Mail account management Add new account manually License        |   |
|                 | License for:                                                    |   |
|                 |                                                                 |   |
|                 | There are no Exchange accounts configured yet. Purchase license |   |
|                 | End user license arreament   Privacy policy   About             |   |
|                 | End user intense agreement ( Privacy poincy   About             |   |

Uuel avanenud vahekaardil tuleb sisestada EMÜ kasutajatunnus, parool ja <u>https://outlook.office.com/owa/</u> aadress ning seejärel vajutada nupule "Create account".

| Let's get you connec                             | ted to your Exchange account.                                                  |                                  |
|--------------------------------------------------|--------------------------------------------------------------------------------|----------------------------------|
| Your name:                                       | Eesnimi Perenimi                                                               | Your name, as shown to others    |
| Your email address:                              | kasutajatunnus@emu.ee                                                          | Your Exchange email address      |
| Your username:                                   | kasutajatunnus@emu.ee                                                          | DOMAIN\User or email             |
| Your password:                                   | •••••                                                                          | ]                                |
| Protocol:                                        | Outlook Web Access ~                                                           | ]                                |
| Login method:                                    | Detect automatically ~                                                         | )                                |
| Please log in to your<br>location after login, i | webmail using your browser, and then copy and paste the page not before login. | location (URL) here. This is the |
| Webmail page:                                    | https://outlook.office.com/owa/                                                |                                  |

Pärast edukat konto seadistamist tuleb sulgeda "Lisade" vahekaart.

# 3) Olemasoleva konto eemaldamine

Juhul kui Thunderbird's oli varasemalt lisatud ja kasutuses olnud EMÜ konto, tuleb see eemaldada.

Selleks tuleb Thunderbird'i avalehel olles teha parem klõps oma vanal kontol ning valida "Settings".

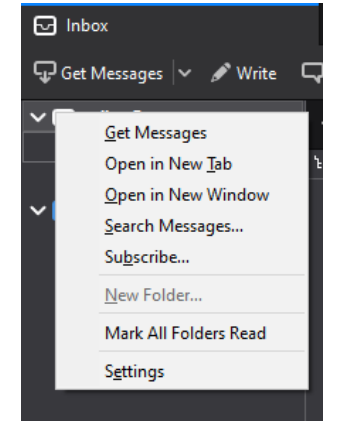

Uuel avanenud vahekaardil tuleb vasakult alt nurgast valida "Account Actions" ning "Remove Account".

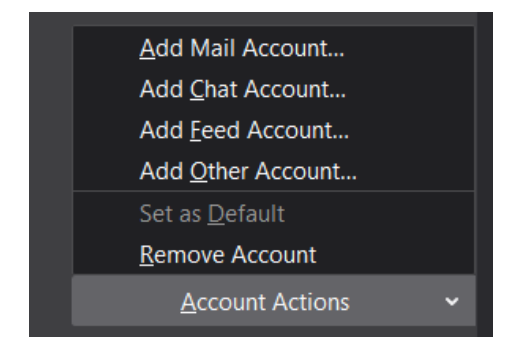

Pärast seda avaneb hüpikaken, kus võib algvalikud paika jätta, ning vajutada nupule "Remove".

| Remove Account and Data                       |                |        |                   |  |  |
|-----------------------------------------------|----------------|--------|-------------------|--|--|
| Are you sure you want to remove the account " | "?             |        |                   |  |  |
| Remove message <u>d</u> ata                   |                |        |                   |  |  |
|                                               | <u>R</u> emove | Cancel | More <u>I</u> nfo |  |  |

Eduka eemaldamise korral kuvatakse seda kinnitav teavitus.

| Remove Account and Data | ×  |
|-------------------------|----|
|                         |    |
| Removal succeeded.      |    |
|                         |    |
|                         |    |
|                         | OK |
|                         |    |